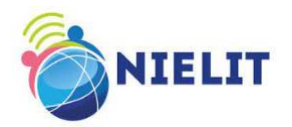

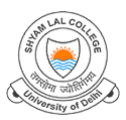

## Shyamlal College (Centre for skill development)

in collaboration with

### National Institute of Electronics & Information Technology (NIELIT)

(An Autonomous Scientific Society under the administrative control of Ministry of Electronics & Information Technology (MoE&IT), Government of India)

proposes Joint training Programme in

# **Add-on** Certificate Courses in IT

Applications are invited by the Centre for Skill Development, SLC for the following Add-on courses:

| Sl.No | Course Name                                       | Charges<br>per<br>participant<br>(Incl. GST) | Eligibility    |
|-------|---------------------------------------------------|----------------------------------------------|----------------|
|       | Fundamental course in Artificial Intelligence and |                                              | 10+2 Pass with |
| 1     | Machine learning (30 Hrs)                         | Rs. 3511/-                                   | Maths          |
| 2     | Fundamental course in Office Automation (30 Hrs)  | Rs. 2478/-                                   | 10+2 Pass      |
|       | Fundamental course in Digital and Social Media    |                                              |                |
| 3     | Marketing (30 Hrs)                                | Rs. 3511/-                                   | 10+2 Pass      |
|       | Fundamental course in BigData and Hadoop (30      |                                              |                |
| 4     | Hrs)                                              | Rs. 3511/-                                   | 10+2 Pass      |

## **General Guidelines**

**1**. The candidates have to make fees payment for the respective course to NIELIT Delhi Centre through NEFT/RTGS/Net banking. Bank account details are as below:

| Account Name | NIELIT Delhi Centre                 |  |
|--------------|-------------------------------------|--|
| Account no.  | 0176002100250666                    |  |
| Bank Name    | Punjab National Bank, Shastri Nagar |  |
| Bank code    | 139800                              |  |
| IFSC no      | PUNB0139800.                        |  |
| Payment Mode | RTGS/NEFT /Net banking              |  |

2. A minimum batch size to begin the program will be of 30 students. Seat Capacity for every course is 50.

3. Registration open for all possessing required qualification.

4. Candidate must possess Gmail account for attending online classes.

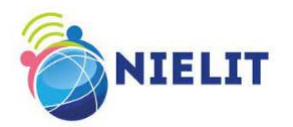

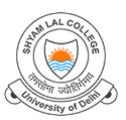

5. Assessment exam shall be conducted at the end of every course in online mode.

6. Separate registration form needs to be filled up for those who are willing to register/enroll the training for more than one course.

7. Fees once deposited will not be refundable.

#### **Admission Procedure**

**Step 1:** The candidate needs to make payment to NIELIT centre for the respective course as per mentioned in Sl no.1 of General guidelines and note the corresponding transaction ID, amount, and date of payment and take the screenshot of the payment details.

**Step 2:** Visit the link : https//bit.ly/3HUJXwU to register.

Step 3: Fill up the registration form along with UTR details and upload screenshot of payment.

**Step 4:** Click on the submit button to complete the process of registration.